# 700円マイコンESP32ではじめる 逆引き MicroPython プログラム集

第7回

UART接続例… ①ESP32同士②音声合成ICとEPS32

角 史生

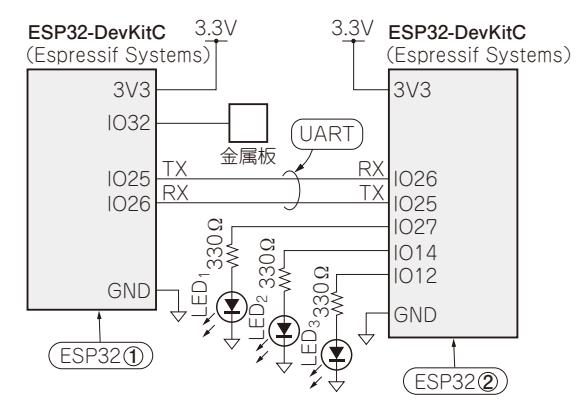

図1 UARTの例題①…電子サイコロの回路 ESP32同士をUARTで接続する.サイコロの目は3つのLEDで表現し, 金属板をタッチ・センサ用パッドとする

MicroPythonは、リソースの少ないマイコン上で Python 3と同じようにプログラミングできる環境の 実現を目指して開発された言語処理系で、プロトタ イプ開発に向いています.

プロトタイプ開発では、試作、テスト、修正を繰 り返しながら開発が進めますので、MicroPythonを 用いることでトライ&エラーが容易になります。本 連載ではESP32-WROOM-32 (Espressif Systems)を 搭載する開発ボードESP32-DevKitC (Espressif Systems、以降はESP32と表記)を使って、用途別 にMicroPythonの使用例を紹介します。

## 5-4 ESP32同士でUART接続する

### ● ESP32を2個使って電子サイコロを製作する

ここでは、ESP32同士をUART接続して電子サイコロを製作してみます.電子サイコロの仕様は次の通りです.

値の表現

3つのLEDを使ってサイコロの値 (1~6)を表現 する

1:001, 2:010, 3:100, 4:101, 5:110, 6:111 •操作方法

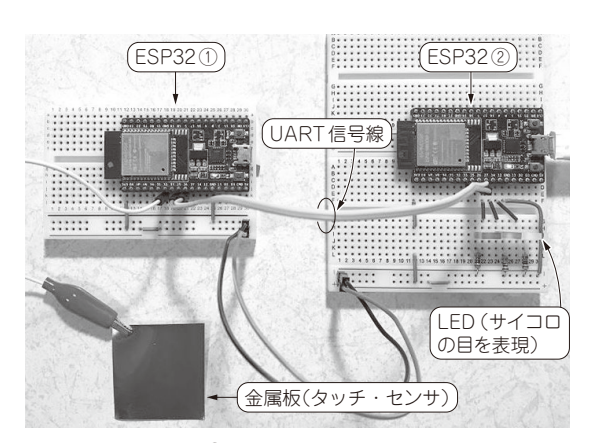

写真1 UARTの例題①…電子サイコロを製作した様子

タッチ・センサ用パッドに短くタッチすると, LEDによるサイコロの表示が1ずつ増える.6ま で進むと1に戻る.センサ用パッドにタッチし続 けると,サイコロの表示がランダムに変化する. センサ用パッドから指を離すと,1~6のいずれ かの値が3つのLEDで表示される

電源投入後の動作
電源投入後、タッチ・センサに触れていない間は、
サイコロの表示がランダムに点滅する (LEDのテストを兼ねている)

#### 回路

図1に示すのは電子サイコロの回路です.今回は, 2つのESP32を使います.2つのESP32は、写真1の ように2本のジャンパ・ワイヤでUART接続します.

#### ▶制御部

ESP32①は、電子サイコロの制御に使います. タッ チ・センサ部分には銅板を使い、短いタッチと長い タッチを判別できるようにします. この部分は、第3 回(本誌2021年6月号)で解説した内容と同じです.

#### ▶LED駆動部

ESP32②は、LED表示に使います. 電子サイコロ 制御部からUARTで送られるサイコロの値(1~6)に 応じて、3つのLEDを点灯させます.

第1回 開発環境を整える(2021年4月号)

140 第2回 スイッチやボリューム、ロータリ・エンコーダによる入力検出(2021年5月号) 第3回 静電容量,磁気、赤外線(人感),温湿度/気圧の検出(2021年6月号)